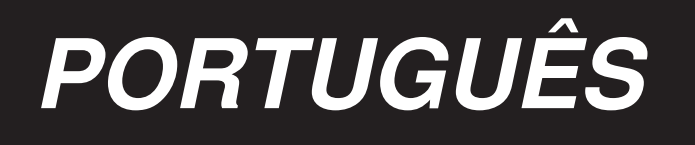

# Série M-1 MANUAL DE INSTRUÇÕES (Elétrica)

### Introdução

Bem-vindo ao uso de produtos de nossa empresa e a escolha assertiva de investimento

para indústria têxtil! Este é o manual de referência do produto recém desenvolvido com

"corte de linha por guilhotina elétrica (sucção opcional)".

Por favor leia cuidadosamente este manual para melhor uso do produto!

#### Antes de ler este manual, por favor anote os seguintes requerimentos:

- 1. Antes de praticar, o uso deve ser aterrado para garantir a segurança pessoal! Resistência aterramento:  $< 4\Omega$ )
- 2. Pessoal não profissionalizado, não desmonte a caixa de

controle;

- 3. Por favor use em local com temperatura acima de 5 °C , abaixo de 45 °C ;
- 4. Por favor trabalhe em 30% à 90% da humidade relativa do ambiente;
- 5. Tensão Voltagem 220V± 10%, frequência 50/60HZ ;
- 6. Use tecido de algodão suave para limpar a luz infravermelho superior e inferior, antes do uso diário.

#### Precauções de Segurança:

- 1. Não coloque o pé no pedal quando a energia está conectada;
- 2. Este produto necessita de instalação professional e comissionamento (infraestrutura e processos elétricos prontos para recepção do produto);
- 3. Não abra a caixa de controle quando a energia estiver ligada;
- Desligue a energia quando fizer a troca de agulha, passagem de linha ou substituir a linha na caixa de bobina;
- 5. Desligue a energia quando instalar, remover e reparar;
- 6. Desligue a energia quando trocar/virar ou elevar a máquina de costura;
- Mantenha longe de ondas de alta frequência eletromagnética e ondas de rádio, etc, de maneira a evitar que haja interferência no servo drive por ondas eletromagnéticas e levar assim, para ações erradas.

#### Garantia:

- 1. Qualquer problema de qualidade, outra que danificada pela mão humana, durante o período de garantia, pode ser livre de cobrança;
- Sem o consentimento da companhia para desmontagem, danos por modificação não serão dadas a garantia;
- 3. Se você não pode resolver um problema, você deve contatar a companhia;
- 4. A companhia tem a interpretação final deste manual.

## Índice

- 1: Introdução para a operação comum do painel
- 2: Como entrar e modificar os parâmetros
- 3: Tabela com descrição de operação dos parâmetros
  - 3.1 Lista de parâmetros do sistema do técnico
  - 3.2 Lista de parâmetros do sistema do operador
- 4: Descrição da porta da caixa de controle
- 5: Código de análises de falhas

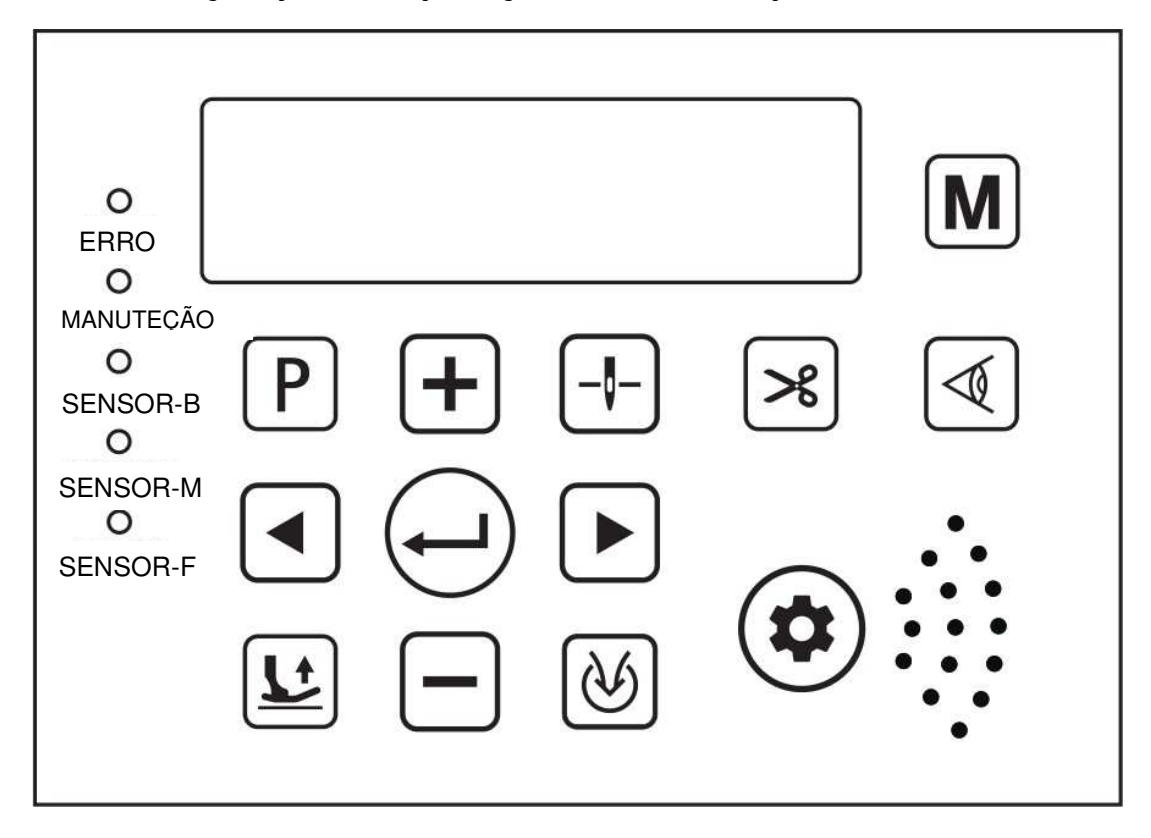

#### 1: Introdução para a operação comum do painel

| NO. | Ícone                   | Descrição da Função                                                                                                    |
|-----|-------------------------|----------------------------------------------------------------------------------------------------|
| 1   | M                       | Tecla Modo: para mudar o modo de costura atual, estará entre o ciclo de costura livre, semiautomática, automática total e costura normal.                                                                                                    |
| 2   | $\overline{\mathbb{A}}$ | Tecla de função de luz infravermelha: abrir e fechar a luz infravermelha,<br>pressione por 2 segundos no ajuste de sensitividade do olho da luz.<br>Na interface do ajuste de sensitividade da luz do olho, clique,<br>(-), (-), (-), (-), (-), (-), (-), (-), |

| 3  |   | Tecla da função do calcador: Selecione as maneiras do modo de costura do<br>calcador, você pode pressionar continuamente para selecionar<br>sucessivamente o calcador depois, o calcador antes, o calcador antes e<br>depois, ou fechado.                              |
|----|---|----------------------------------------------------------------------------------------------------|
| 4  | ℅ | Tecla função de corte: selecione os jeitos do modo de corte quando<br>costurar, pressione continuamente na mudança você pode escolher o<br>corte da linha frontal, porte de linha posterior, corte de linha antes e<br>depois, ou fechado.                             |
| 5  | Ś | Tecla função da sucção de ar (necessária instalação do dispositivo de<br>sucção – opcional): selecione o método de sucção quando costurar,<br>pressione continuamente pode ser selecionado depois da sucção, antes da<br>sucção, antes e depois da sucção, ou fechado. |
| 6  |   | Tecla de ajuste da parada da agulha: usualmente para trocar a posição<br>da parada da barra de agulha no momento da parada entre a costura<br>para cima e baixo.                                                                                                    |
| 7  | Ρ | Tecla Menu: entrada de parâmetros do usuário, pressione por 2 segundos para entrar no sistema de parâmetros (necessário uma senha).                                                                                                    |
| 8  | Ĵ | Tecla de confirmação: Tecla de confirmação de parâmetros.                                                                                                    |
| 9  | + | Tecla de ajuste numérico: utilizado para modificar dados.                                                                                                    |
| 10 |   | Tecla de ajuste numérico: utilizado para modificar dados.                                                                                                    |
| 11 |   | Tecla esquerda: Quando o parâmetro é modificado, o cursor se move à esquerda.                                                                                                    |

| 12 |           | Tecla direita: Quando o parâmetro é modificado, o cursor se move à direita.                                                                              |                                                                                                    |  |  |  |  |
|----|-----------|----------------------------------------------------------------------------------------------------|----------------------------------------------------------------------------------------------------|--|--|--|--|
| 13 |           | Tecla de manutenção: Quando a máquina precisa ser ajustada, quando<br>ocorre uma exceção, pressione este botão ou desligue a energia para<br>manutenção. |                                                                                                    |  |  |  |  |
| 14 | SENSOR-F  | A luz indicadora do sensor<br>infravermelho frontal                                                                                                    | Quando o sensor infravermelho<br>frontal é bloqueado por um tecido, a<br>luz SENSOR- F, senão apaga.                       |  |  |  |  |
| 15 | SENSOR-M  | A luz indicadora do sensor<br>infravermelho no meio                                                                                                    | Quando o sensor infravermelho do<br>meio é bloqueado por um tecido,<br>SENSOR-M, senão a luz apagada.                      |  |  |  |  |
| 16 | SENSOR-B  | A luz indicadora do sensor<br>infravermelho final                                                                                                    | Quando o sensor infravermelho final é<br>bloqueado por um tecido, o SENSOR- B<br>acende acesa, senão a luz apagada.        |  |  |  |  |
| 17 | ERRO      | Luz indicadora da Tecla de<br>segurança                                                                                                    | Piscando ao desconectar, luz apagada<br>sob circunstâncias normais                                                         |  |  |  |  |
| 18 | MANUTEÇÃO | Luz indicadora de manunteção                                                                                                    | Quando a tecla de manutenção é<br>pressionada, a lâmpada pisca e a<br>lâmpada é desligado após sair do<br>modo de serviço. |  |  |  |  |

#### 2: Como entrar nos parâmetros e como modificar os parâmetros

A análise para entrar nos parâmetros do sistema: pressione o botão por 2 segundos ( para a lista de "parâmetros do sistema" (necessário a entrada de senha para ajuste).

(C)), (C)) As teclas a serem usadas para selecionar o valor do parâmetro de seleção, ou o valor, o local selecionado estará piscando.

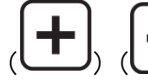

) As teclas irão aumentar ou diminuir o valor da área que pisca. Depois de editar

os parâmetros, pressione a tecla ( para salvar os parâmetros e sair do sistema de parâmetros.

#### 3: Tabela com descrição de parâmetros do operador

3.1 Lista de parâmetro de sistema do técnico (pressione por um tempo para entrar P)

| N°  | Descrição da<br>função                                                               | Parâmetros<br>valores<br>padrões | Parâmetros<br>alcance de<br>ajuste | Descrição do parâmetro                                                                         |  |
|-----|--------------------------------------------------------------------------------------|----------------------------------|------------------------------------|------------------------------------------------------------------------------------------------|--|
| S02 | Verifique o número<br>de agulhas depois<br>de deixar a primeira<br>luz infravermelha | 20                               | 1~50                               | Ajuste o número de agulhas entre 2<br>luzes infravermelhas                                     |  |
| S03 | Atraso antes do corte<br>o número de pontos 4                                        |                                  | 0~50                               | Após o sensor de luz infravermelho<br>traseiro, o número de pontos para o<br>atraso do corte   |  |
| S04 | Atraso após o corte<br>de número de<br>pontos                                        | 4                                | 0~50                               | Após a luz infravermelho traseiro<br>deixar, o número de pontos para o<br>atraso do corte      |  |
| S05 | Abertura sucção<br>frontal número de<br>agulha                                       | 2                                | 1~50                               | Indução da primeira luz infravermelha<br>da qual as agulhas começam a aspirar                  |  |
| S06 | Fechada sucção<br>frontal número de<br>agulha                                        | 14                               | 1~50                               | Quando aberto, a contagem depois de alguns pontos para fechar a ingestão                       |  |
| S07 | Abertura sucção<br>traseira número de<br>agulha                                      | 2                                | 1~50                               | Deixando a luz infravermelha traseira<br>para qual as agulhas começam a aspirar                |  |
| S08 | Sucção traseira com<br>atraso fechado                                                | 200                              | 50~5000ms                          | Depois de deixar o orifício da luz,<br>contem quantos milissegundos para<br>fechar a aspiração |  |
| S12 | Parada atraso do<br>número do pin                                                    | 2                                | 1~99                               | Depois de, Quantas agulhas, irá parar<br>automaticamente depois do corte de<br>linha           |  |
| S13 | Abertura do<br>número do pin                                                         | 50                               | 1~247                              | Sucção depois de, quantas<br>agulhas deixam o orifício da luz                                  |  |

| S14  | Fechamento do<br>número do pin                       | 20  | 1~100      | Número dos pins de sucção                                                                                                    |
|------|------------------------------------------------------|-----|------------|----------------------------------------------------------------------------------------------------|
| \$15 | Luz de corte<br>traseiro                             | 25  | 1~100      | Depois de deixar a luz de corte, por<br>quantidade de agulha, não detecta o<br>terceiro sinal de luz para cortar a<br>linha                                                              |
| S16  | ; Tempo de resposta 40<br>do sensor traseiro         |     | 1~100ms    | A luz frontal responde o tempo depois<br>da indução                                                                                                    |
| S19  | O tempo de 220 100~2000<br>retenção do calcador      |     | 100~2000ms | A duração depois da elevação do<br>calcador (ms)                                                                                                    |
| S20  | Força de corte total                                 | 100 | 0—100%     | Ação de ajuste da força total de corte                                                                                                    |
| S21  | Tempo de proteção<br>do calcador                     | 4   | 1~120S     | Quanto tempo antes do calcador<br>manual desligar (s)                                                                                                    |
| S22  | Tempo de proteção<br>do calcador                     | 20  | 20~800ms   | O tempo de colocar o calcador<br>(ms)                                                                                                    |
| S23  | Alimentação<br>contínua, sucção, e<br>corte de linha | 0   | 0~1        | 0 : fecha 1 : abre                                                                                                    |
| S24  | Botão de corte<br>manual                             | 1   | 0~1        | 0: Quando o motor está<br>funcionando, o corte manual não<br>funciona.<br>1: Funciona                                                                                                    |
| S25  | Botão de seguança                                    | 3   | 0~3        | <ul> <li>0: botão de segurança fechado</li> <li>1: botão de segurança de estação de segurança</li> <li>2: botão de segurança do calcador 3: botão de segurança abertura total</li> </ul> |
| S26  | Contagem tempo<br>tesoura                            | 35  | 10~1000ms  | Contagem do tempo (não precisa de ajuste a princípio)                                                                                                    |

| S27  | Tempo<br>recuperação da<br>interface  | 5    | 5~99 <b>S</b> | O tempo que o painel de controle<br>volta para a interface principal<br>(segundos) após entrar no menu |
|------|---------------------------------------|------|---------------|----------------------------------------------------------------------------------------------------|
| S29  | Polaridade da luz<br>frontal          | 0    | 0~1           | A luz frontal reflete a polaridade reversa                                                             |
| S30  | Polaridade da luz<br>traseira         | 0    | 0~1           | A luz traseira reflete a polaridade reversa                                                            |
| S31  | Tempo total do<br>calcador            | 180  | 10~990ms      | O calcador trabalha a toda a potência                                                                  |
| S32  | Força total do<br>calcador            | 100  | 20~100%       | ação inicial do calcador,<br>potência instantânea                                                      |
| S33  | Força mantida<br>calcador             | 39   | 10~90%        | levantamento do calcador após manter<br>a potência (não mais que 50%)                                  |
| S35  | Luz de corte<br>traseiro              | 1    | 0~1           | 0 : fechado 1 : aberto                                                                                 |
| S37  | Idioma                                | 1    | 0~1           | 0 : Chinês 1 : Inglês                                                                                  |
| S38  | Velocidade máxima<br>travada          | 5500 | 300~6500      | Limite o máximo ajustável velocidade do motor                                                          |
| \$39 | Restaurar<br>parâmetros de<br>fábrica | 0    | 0~1           | Ajustado para 1 e pressione longamente<br>a tecla OK para redefinir válido                             |

**3.2** Lista de parâmetros do Sistema do Operador (pressione brevemente para entrar P)

| Número | Função<br>declarada                                      | Padrão | Alcance de<br>referência | Especificação dos Parâmetros                                                           |
|--------|----------------------------------------------------------|--------|--------------------------|----------------------------------------------------------------------------------------|
| P-01   | Esquema do<br>Operador                                   | 0      | 0~3                      | 0 : costura normal 1 : costura livre<br>2: semi-automático 3: totalmente automático    |
| P-02   | Interruptor do<br>Sensor<br>infravermelho                | 0      | 0~1                      | 0: desligado 1:ligado                                                                  |
| P-03   | corte                                                    | 3      | 0~3                      | 0:desligado 1:corte frontal<br>2:corte traseiro 3:corte traseiro e frontal             |
| P-04   | sucção                                                   | 3      | 0~3                      | 0:desligado 1:sucção frontal 2:sucção traseira<br>3:sucção frontal e traseira          |
| P-06   | Calcador                                                 | 3      | 0~3                      | 0:sem calcador 1:calcador frontal 2:calcador<br>traseiro 3:calcador frontal e traseiro |
| P-07   | Modo de início da<br>velocidade                          | 1      | 0~1                      | 0:automático 1:pedal                                                                   |
| P-08   | Posição da Agulha                                        | 1      | 0~1                      | 0:posição agulha baixa 1:posição agulha alta                                           |
| P-09   | Calcador<br>automático                                   | 0      | 0~1                      | 0:desligado 1:ligado                                                                   |
| P-10   | Sucção manual -<br>operador                              | 1      | 0~1                      | 0:desligado 1:ligado                                                                   |
| P-11   | Velocidade de<br>início da costura                       | 5500   | 300~6500                 |                                                                                        |
| P-12   | Velocidade máx.                                          | 5500   | 300~6500                 |                                                                                        |
| P-13   | lluminação da<br>lâmpada de trabalho                     | 2      | 0~2                      |                                                                                        |
| P-14   | Iluminação da luz<br>traseira                            | 1      | 0~1                      | 0:desligado 1:ligado                                                                   |
| P-15   | Costura livre                                            | 0      | 0~1                      | 0:desligado 1:ligado                                                                   |
| P-16   | Corte de<br>velocidade<br>constante semi-<br>atutomática | 0      | 0~1                      | 0:desligado 1:ligado                                                                   |
| P-17   | Calcador frontal                                         | 0      | 0~1                      | 0: Modo Automático 1:Modo Manual-Operador                                              |

| P-18 | Corte controlado<br>pelo pé                 | 1     | 0~1  | 0:desligado 1:manual total-operador                                              |  |
|------|---------------------------------------------|-------|------|----------------------------------------------------------------------------------|--|
| P-19 | Sucção média                                | 1     | 0~1  | 0:desligado 1:ligado                                                             |  |
| P-20 | Calcador meia volta                         | 0     | 0~1  | 0:desligado 1:ligado                                                             |  |
| P-21 | Corte depois do calcador                    | 0     | 0~1  | 0:desligado 1:ligado                                                             |  |
| P-22 | Desligando calcador                         | 0     | 0~1  | 0:desligado 1:ligado                                                             |  |
| P-23 | Início costura livre                        | 0     | 0~1  | 0:desligado 1:ligado                                                             |  |
| P-24 | Atraso detectar<br>luz traseira de<br>corte | 1     | 0~1  | 0:desligado 1:ligado                                                             |  |
| P-25 | Padrão malha<br>(renda) número de<br>pontos | 0     | 0-10 | Ajuste o número apropriado de pontos de acordo<br>com o tamanho do furo da renda |  |
| P-26 | Modo de Auto-run                            | 0     | 0~1  | 0:desligado 1:ligado                                                             |  |
| P-27 | Tempo costura<br>Tempo motor<br>parado      | 4     | 3~20 | Unidade do tempo por Segundos                                                    |  |
| P-28 | Tempo costura<br>Tempo motor<br>pausado     | 2     | 2~20 | Unidade do tempo por Segundos                                                    |  |
| P-29 | Versão do<br>controle elétrico              | V1.XX |      |                                                                                  |  |
| P-30 | Versão exibido na<br>tela                   | V1.XX |      |                                                                                  |  |
| P-31 | Tom de Alerta                               | 2     | 0~2  | 0:Mudo 1:Campainha 2:Voz                                                         |  |
| P-32 | O volume                                    | 3     | 0~3  |                                                                                  |  |

### 4 : Ilustração da porta da caixa de controle

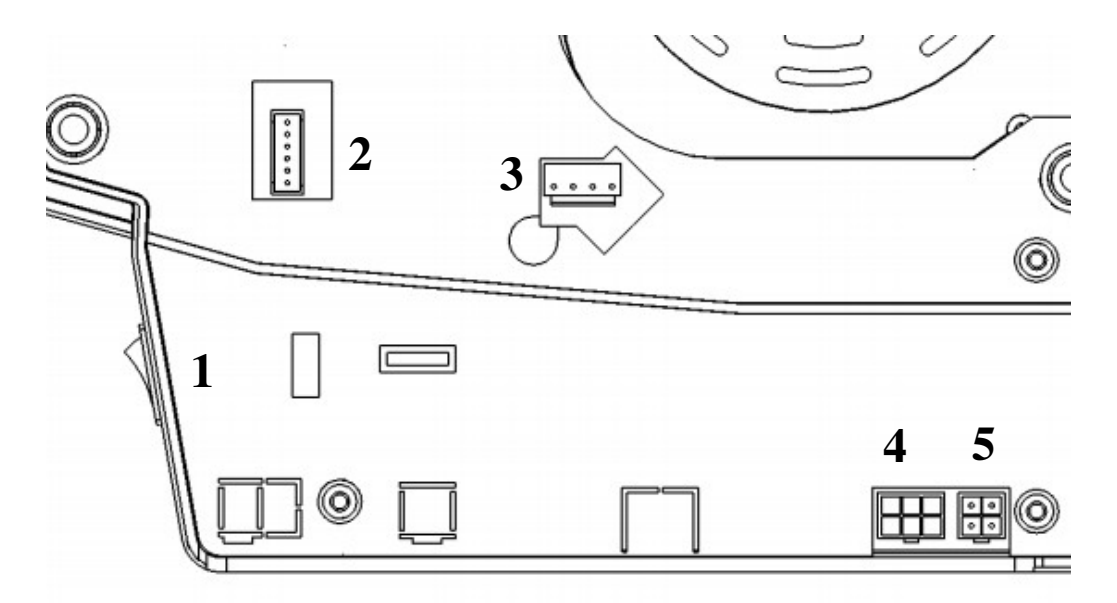

| O número da porta | O nome do dispositivo da porta                                                                      |
|-------------------|----------------------------------------------------------------------------------------------------|
| 1                 | Botão de Energia                                                                                    |
| 2                 | Saída elétrica                                                                                      |
| 3                 | Saída codificação                                                                                   |
| 4                 | Eletroímã: corte de eletroímã, sucção de ar valor por imã ou magnético, elevação calcador eletroímã |
| 5                 | Porta do controlador de velocidade                                                                  |

### 5 : Análise de código de falha

| Código<br>falha | Descrição<br>da falha                                  | Rasão da falha                                                                                                    | Solução da Falha                                                                                                    |
|-----------------|--------------------------------------------------------|----------------------------------------------------------------------------------------------------|----------------------------------------------------------------------------------------------------|
| ER-01           | O sinal da<br>agulha está<br>errado                    | <ol> <li>1 : o contato entre a<br/>agulha e linha é ruim</li> <li>2 : o imã permanente no<br/>volante manual está na<br/>posição errada ou está<br/>desmagnetizado.</li> </ol>                                                                                                    | <ol> <li>1 : verifique a agulha e linda</li> <li>2 : verifique onde o imã permanente está na<br/>posição errada</li> <li>3 : mude o volante manual</li> </ol>                                                                                |
| ER-02           | O sinal do<br>controle de<br>velocidade<br>está errado | <ol> <li>1: não conectou a<br/>velocidade<br/>controlador em quando<br/>a máquina está ligada.</li> <li>2: o controlador de<br/>velocidade está<br/>conectado na posição<br/>errada.</li> <li>3: o controlador de<br/>velocidade está<br/>desconectado.</li> <li>4: o controlador de<br/>velocidade está<br/>quebrado</li> </ol> | <ol> <li>verifique a linha de sinal do controlador de<br/>velocidade</li> <li>mude o controlador de velocidade</li> <li>mudar o controlador</li> </ol>                                                                                       |
| ER-03           | O sinal do<br>motor está<br>errado                     | 1: o contato entre<br>plugues é ruim<br>2: Moore e rotador<br>apresentam alguns grandes<br>desvios ao instalar o motor<br>3: o motor e o Moore estão<br>quebrados                                                                                                    | <ol> <li>1: abra a tampa de borracha e verifique se o<br/>rotador do motor e o estator estão no mesmo<br/>nível, certifique-se de que o desvio seja inferior a<br/>1 MM</li> <li>2: mudar o motor</li> <li>3: mudar o controlador</li> </ol> |
| ER-04           | O motor<br>parou de<br>rodar                           | <ol> <li>a máquina de costura é<br/>muito pesada ou está presa</li> <li>o motor está</li> <li>sobrecarregado</li> <li>as 4 linhas de<br/>transmissão do motor não<br/>conectaram ou foram<br/>conectadas na posição<br/>errada</li> </ol>                                                                                        | 1: verifique as 4P linhas do motor<br>2: verifique se a máquina de costura também está<br>pesado.<br>3: mudar o controlador                                                                                                    |

| ER-05 | Tensão do<br>Hardware                                 | 1: A máquina de costura está<br>muito pesada ou bloqueada<br>2: Sobrecarga do motor                                                                                                    | 1: Verifique se a máquina de costura está muito<br>pesada<br>2: Substitua o controlador<br>3: Reinicie a máquina                                                                                                    |
|-------|-------------------------------------------------------|----------------------------------------------------------------------------------------------------|----------------------------------------------------------------------------------------------------|
| ER-07 | Tempo<br>esgotado com<br>comunicação                  | 1: conexão do display<br>a conexão da linha da placa<br>está ruim<br>2: o chip da placa principal é<br>quebrado                                                                             | 1: verifique a linha de conexão entre a tela<br>e o controlador<br>2: verificar se existem algumas máquinas de alta<br>frequência interferindo<br>3 : Substitua o controlador                                             |
| ER-09 | Erro de memória                                       | Memória na placa principal<br>danificada ou erro                                                                                                    | 1 : Substitua o controlador                                                                                                    |
| ER-11 | Interruptor de<br>segurança 1<br>está<br>desconectado | 1: pressionou o pedal de<br>segurança não voltou para a<br>posição certa<br>2: o contato das linhas de<br>conexão do calcador é ruim<br>3: o componente Moore<br>do calcador está quebrado. | 1: verificar se a linha de conexão do interruptor de<br>segurança do calcador está anormal<br>2: verifique se o ímã do interruptor de segurança<br>do calcador voltou à posição correta.<br>3: alterar o componente Moore |
| ER-12 | Interruptor de<br>segurança 2<br>está<br>desconectado | <ol> <li>interruptor de<br/>segurança da plataforma de<br/>costura não está instalado<br/>corretamente ou está<br/>quebrado</li> <li>falha de linha</li> </ol>                              | 1: verifique se o interruptor de segurança da<br>plataforma de costura está quebrado<br>2: verifique se a máquina de costura está levantada                                                                               |

| Nome Empresa       | Endereço                   | TEL        | FAX                | HTTP                 | E-Mail                     |
|--------------------|----------------------------|------------|--------------------|----------------------|----------------------------|
|                    | 20BENDEMEERROAD,           |            |                    |                      |                            |
| JUKI SINGAPORE     | #04-12 BSBENDEMEER         | (65)6553-4 |                    | <u>http://www.ju</u> | we.sgp-sales@ml.ju         |
| PTE LTD.           | CENTRE SINGAPORE           | 388        |                    | <u>ki.com.sg/</u>    | <u>ki.com</u>              |
|                    | 339914                     |            |                    |                      |                            |
|                    | 153 HOA LAN STR., WARD 2,  |            |                    |                      |                            |
|                    | PHU NHUAN DIST., HO        | (84)28-351 | (84)28-351         |                      |                            |
| Vietnam Company    | CHI MINH CITY, VIETNAM     | 78833      | 78318              |                      | <u>sales@jukimv.com</u>    |
| Ltd                |                            |            |                    |                      |                            |
|                    | NATORE TOWER (5TH          |            |                    |                      |                            |
|                    | FLOOR) PLOT#32-D &         |            |                    |                      |                            |
| Juki Machinery     | 32-E, ROAD#02,             | (880)2-489 | (880)2-489         |                      | <u>vl.jmbl-info@ml.juk</u> |
| Bangladesh Ltd     | SECTOR#03,                 | 54731      | 54733              |                      | <u>i.com</u>               |
|                    | UTTARA MODEL TOWN,         |            |                    |                      |                            |
|                    | DHAKA, BANGLADESH          |            |                    |                      |                            |
|                    | GROUND AND 1ST             |            |                    |                      |                            |
|                    | FLOOR, NO.1090/I, 18TH     |            |                    |                      |                            |
| luki India Privato | CROSS ROAD, 3RD            | (01)90 425 | (01)90 425         | http://jukijnd       | iukibk@iukiindia.co        |
| Limited            | SECTOR, HSR LAYOUT         | 1 1000     | 1 1000             | i a com/             |                            |
| Linited            | BANGALORE-560 102,         | 1-1900     | 1-1999             | <u>1 a.com/</u>      | <u></u>                    |
|                    | KARNATAKA STATE,           |            |                    |                      |                            |
|                    | INDIA                      |            |                    |                      |                            |
| ΙΙΙΚΙ CENTRAL      | UL.POLECZKI 21(PLATAN PARK | (18)22-515 | (48)               | http://jukieuro      |                            |
| JUNICENTRAL        | C) 02-822                  | -0400      | (+0)<br>22-5450411 |                      |                            |
| LOROFE             | WARSAW, POLAND             | -0400      | 22-3430411         | pe.com               |                            |
|                    | 8500 NW 17TH STREET, SUITE | (1)205-504 |                    | https://juki.co      |                            |
| JUKI America INC   | 100, DORAL, FL             | 0050       |                    | m()                  |                            |
|                    | 33126-1035, U.S.A.         | -0059      |                    | <u>my</u>            |                            |